## วิธีใช้งาน Application USmart Go

<

>

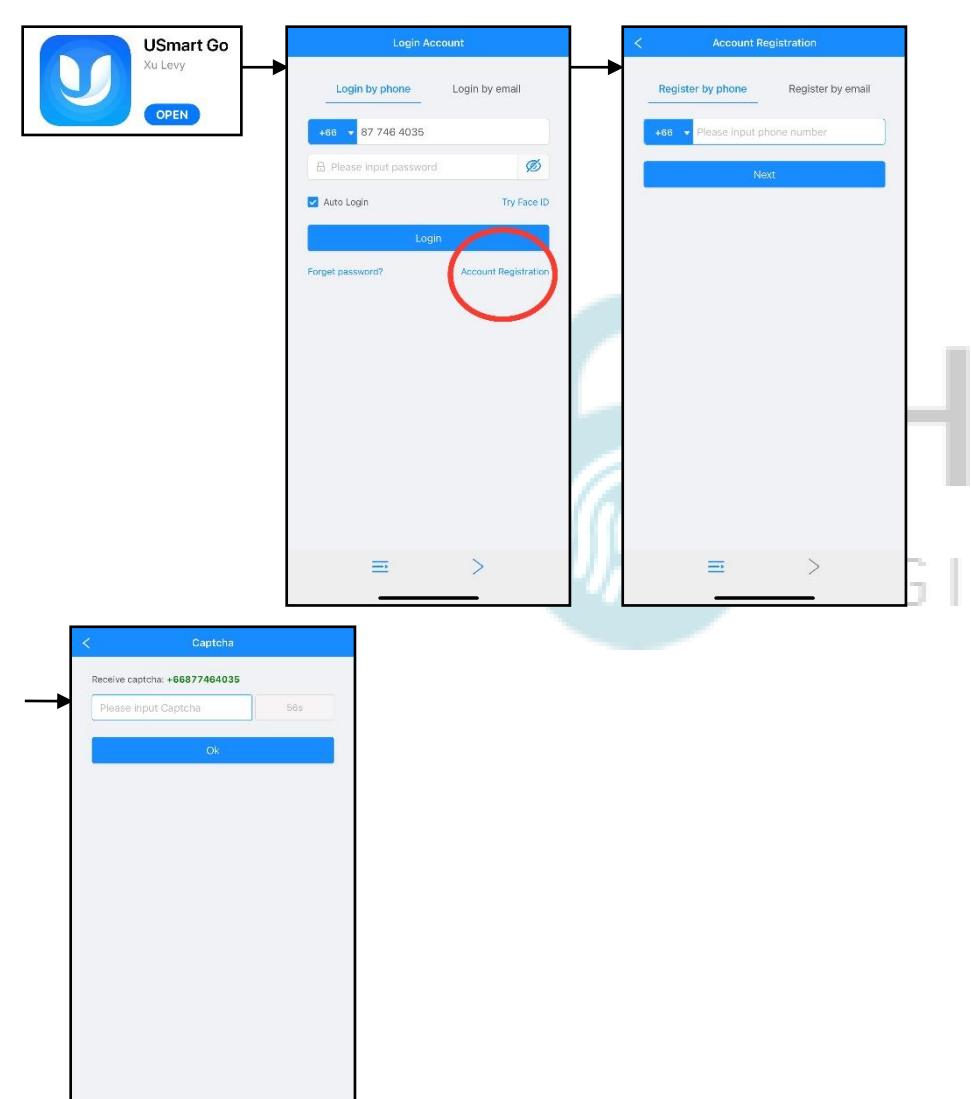

## 1.ลงทะเบียนการใช้งาน

- 1.1 โหลด Application USmart Go
- 1.2 กด Account Registration
- 1.3 กรอก เบอร์มือถือ หรือ Email เพื่อลงทำทะเบียน
- 1.4 กรอบ Captcha ที่ถูกส่งมาทาง ข้อความ หรือ Email
- 1.5 ลงทะเบียนเรียบร้อย

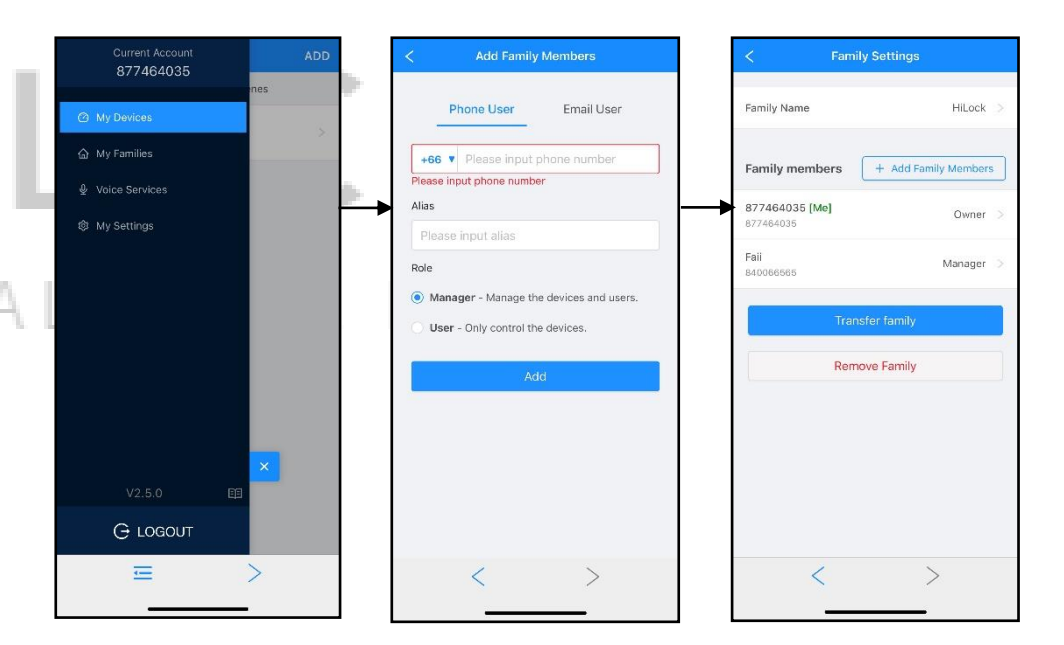

- 2.เพิ่ม User เข้าใช้งาน Application
  - 2.1 กด Menu มุมซ้ายบน
  - 2.2 กด My Devices
  - 2.3 หน้า Add Family Member
    - กรอก เบอร์มือถือ หรือ Email ของ User ที่จะทำการเพิ่ม
    - Alias : ตั้งชื่อ
    - Role : Manager (มีสิทธิ์จัดการ Application) หรือ User (ผู้ใช้เท่านั้น)
  - 2.4 กด Add เพิ่มผู้ใช้งานเรียบร้อย

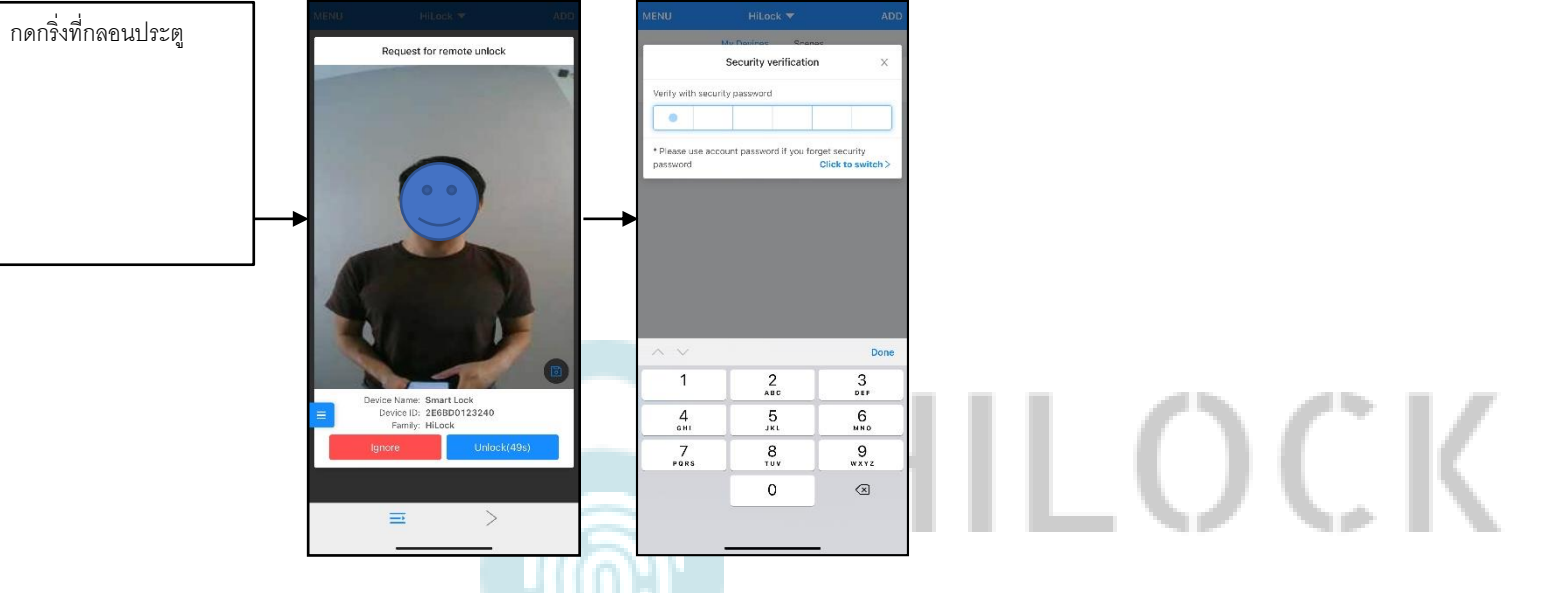

DIGITAL DOOR LOCK

## 3.สั่งเปิดประตูระยะไกล แบบบันทึกภาพผู้มากดกริ่ง

3.1 กดกริ่งที่กลอนประตู รูปภาพคนที่กดกริ่งจะถูกส่งไปแสดงที่ Application

3.2 เข้าที่ Application

- กด Unlock เพื่อสั่งเปิดกลอนประตู ตามด้วยรหัส 6 หลัก

- กด Ignore ทำการยกเลิกคำสั่ง

1. วิธีเชื่อมต่อกลอนประตูดิจิตอลกับ WiFi 1.1 เข้าฟังก์ชันเชื่อมต่อ WiFi ที่กลอนประตูดิจิตอล 3 hotspots are found around. ♥ TP-Link\_33DE TP-Link\_33DE 8 🛜 \*\*\*วิธีเข้าแตกต่างกัน โปรดดูคู่มือของแต่ละรุ่น ρ ..... ø ••• DIRECT-9C-EPSON-8F8F71 8 Remember passwor PoriaiTaTo 8 2 Connecting Wi-Fi... **USmart Go** Remaining waiting 16 seconds. Please use manual input if there isn't your Wi-Fi on My Devices Scenes vices will be added in HiLock Xu Levy Add Wi-Fi Device OPEN Add IR Remote evices controlled via IR Add RF Device 1.9 เลือก Wi-Fi ที่เป็น 2.4G + Add Device Connect with QR code 1.10 ใส่วหัส Wi-Fi กด Search device 1.11 รอการเชื่อมต่อประมาณ 30-60 วินาที 1.2 เปิด Application USmart Go บนมือถือ 1.3 Add Device My Devices Scene Ĥ DIGITA HL-851 1.4 Add Wi-Fi Device HL-900 Wi-Fi < Settings Wi-Fi of the device, or only the device menory teset the device, or enter the device 0 rface, select the Hostspot Mode. Please refer CloudHome-2B04DDF9AD40-1 nagement interface, select the he product manual for the specific method 1 stappt Mode. Please refer to the -6 duct manual for the specific method nsecured Network Only show records for the last 30 days Back to the home screen, find out and open the Settings icon MY NETWORKS Back to the home screen, find out and Eind out and click to enter Wi-Fi open the Settings icon 2 TP-Link\_33DE € ? (i) ect to the Wi-Ei start with CloudHome Find out and click to enter Wi-Fi 1.12 เชื่อมต่อประตูกับ Application เรียบร้อยแล้ว Wi-Fi HER NETWORKS 2 nect to the Wi-Ei start with ✓ CloudHome-wVsEd8wzimZv-11 ♥ ① DIRECT-9C-EPSON-8F8F71 a 🗢 (i) Wi-Fi c to this page after connected, waiting for 0 PorjaiTaTo a 🗢 🚺 to the next page automatically. ✓ CloudHome-wVsEd8wzimZv-11 ♥ ① Other.. Attention I. Please select "No" or "Use" if your phone se ck to this page after connected, waiting 3

r going to the next page automatically.

1.5 ข้อ 1 เปิดหน้า Connect hotspot

switching to another Wi-Fi when connecting Wi-Fi;

time after connecting Wi-Fi.

Please close Cellular Data if stay on the page for a long

1.6 ไปที่ Wi-Fi ของเครื่องและทำการเชื่อมต่อ CloudHome-xxxxx-xx

Ask to Join Networks

Notify 3

- \*\*\* ขนะที่กลอนประตูขึ้น Configing...(WX)
- 1.7 กลับมาที่หน้า Connect hotspot
- 1.8 ข้อ 2 และ ข้อ 3 จะดำเนินการอัติโนมัติ รอประมาณ 5-20 วินาที

## 2.วิธีการลบ การเชื่อมต่อกลอนประตูดิจิตอลกับ WiFi

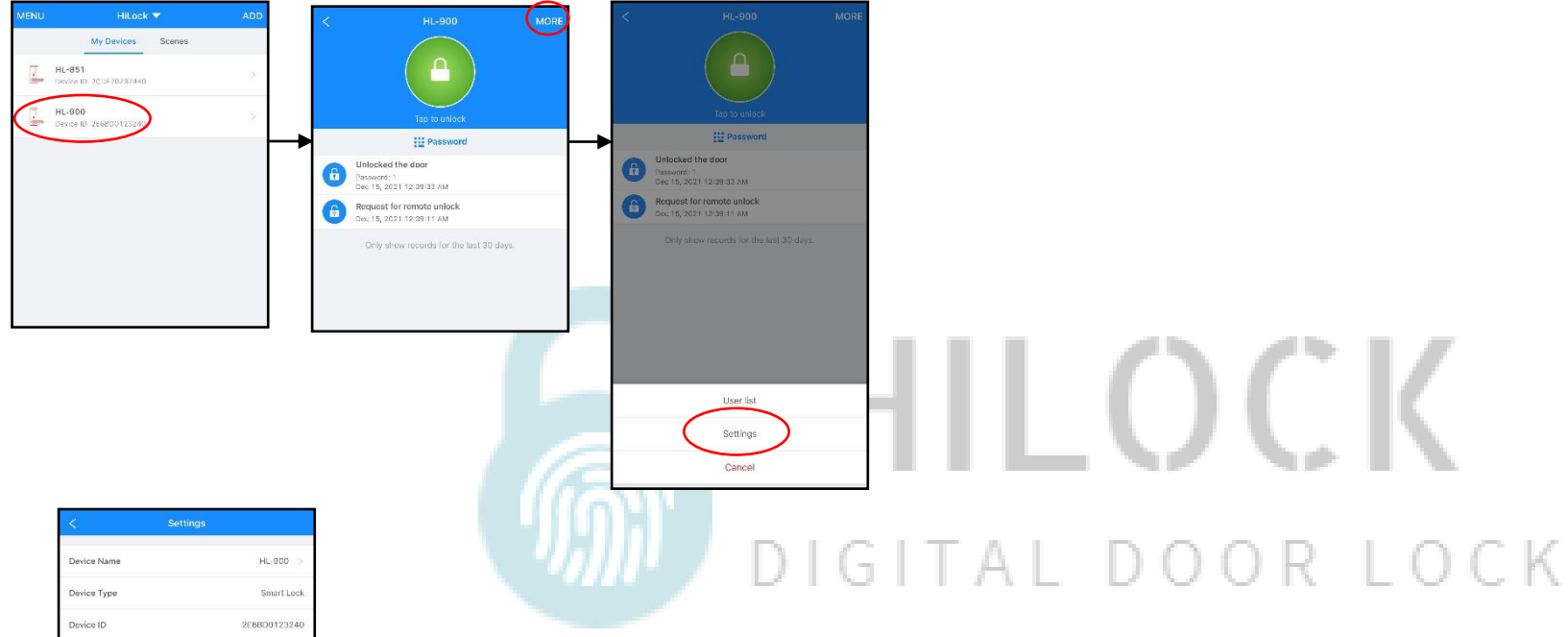

- 3.3.2.1 เปิด Application USmart Go บนมือถือ
- 3.3.2.2 เลือกประตูที่จะทำการลบ
- 3.3.2.3 กด MORE และกด Settings
- 3.3.2.4 Remove Device ลบประตูออกจาก Application